# Web Registration System User Manual Web履修登録システム 操作マニュアル

- For Graduate Students -一大学院学生用 -

- 1. Registration Period: Each school has its own registration period. Please contact your school for details. Web履修登録期間: 各大学院で設定しておりますので、所属の大学院教務担当に確認してください。
- 2. Availability and Access: Accessible On and Off-Campus
  - 利用条件: 学外アクセス可
    - It is strongly encouraged that you use your personal computer when accessing the Web Registration System off-campus. Untrusted public computers pose the risk of a personal data breach. Please use your own discretion when using a public computer.
    - You may access the system via smartphone, however, the use of a computer is recommended for the optimal experience.

学外からのアクセスは、主に自宅等のパソコン利用を想定しています。不特定多数が利用する 信頼できないパソコンを使用する場合は、ご自身の大切な情報が漏洩するリスクがありますので、 自己責任で使用してください。 なお、スマートフォンからもアクセスは可能ですが、パソコンからの利用を推奨します。

3. How to Access: Log in to Education and Learning Management System (ELMS) and Click "Academic

Registration System (Web Registration System)".

- 利用方法:教育情報システム(ELMS)にログイン後、「Web履修登録システム」をクリックします。
  - When you log in to the Web Registration System for the first time, the Contact Information page is shown.
  - You will be directed to the front page of "Web Registration System" after registering your contact information.
  - · Read this user manual carefully before registering for courses.
  - When there is a mandatory questionnaire, you cannot proceed to the Web Registration System until you complete the questionnaire.

「Web履修登録システム」初回ログイン時は、「連絡先登録画面」が表示されます。 連絡先を登録すると、「Web履修登録システム」のトップページが表示されます。 次ページ以降の「操作マニュアル」をよく読み、間違いのないよう登録してください。 ただし、回答必須のアンケートがある場合は、当該アンケートに回答しなければ Web履修登録システムに進めません。

#### 4. User ID: To log in, <u>use your user ID and password for Education and Learning Management System</u> (ELMS).

- ユーザーID: 教育情報システム(ELMS)のユーザーID・パスワードが必要です。
  - Your user ID and initial password will be sent to you from the Academic Affairs Section of your school at the time of your matriculation.
  - For security purposes, you must change your initial password when you log in for the first time.
  - If you have forgotten or lost your user ID or password, visit window 5 at The Institute for the Advancement of Higher Education to request a temporary password.

• For other ways to get support, see section 5 "Inquiries" below or refer to the following webpage https://www.global.hokudai.ac.jp/students/elms/

ID・初期パスワードは入学時に各大学院教務担当から配付されます。 初期パスワードはセキュリティ保持のため、初回ログイン時に必ず変更する必要があります。 ID・パスワードを忘失した場合は、仮パスワードを発行しますので、学生証持参のうえ 高等教育推進機構1階⑤番窓口へお越しください。 なお、窓口来訪以外の対応については、以下ページで確認してください。 https://www.hokudai.ac.jp/gakusei/instruction-info/elms/

# 5. Inquiries: Contact for support regarding the Web Registration System お問い合わせ先: Web 履修登録システムの操作方法に関するお問い合わせ

Educational Support System Unit, Educational Promotion Division, Academic Affairs Department 学務部教育推進課教育支援システム担当 E-Mail:「k-info@academic.hokudai.ac.jp」

#### Contact for support regarding Education and Learning Management System (ELMS) 教育情報システム(ELMS)の使用方法に関するお問い合わせ

- ELMS Support Service (Window 5 at The Institute for the Advancement of Higher Education)
   ELMS窓口(高等教育推進機構⑤番)
- ELMS Portal > "Help" in the main menu > "Contact" and use the inquiry form
   ELMSポータル> メニューの「Help」 > お問い合わせフォーム
- Send an email to elms@academic.hokudai.ac.jp
   E-Mail:「elms@academic.hokudai.ac.jp」宛にメール送信

#### 6. Important Reminder on Course Registration 履修登録にかかる留意点

- The Web Registration System may be accessed on or after the day of your matriculation, on which you become an enrolled student.
- The Web Registration System and ELMS are two separate systems. The information registered on the Web Registration System will not be reflected immediately but will be reflected and displayed in the ELMS portal and the Group List by the next day.
- Some courses require you to complete the registration before the course start date. Please ensure that you have enough time to register.
- When an error occurs during the registration process, the Academic Affairs Section of each school may need to grant special permission and complete your registration. Contact the Academic Affairs Section of your school if you notice an error during course registration.

履修登録システムは、在学者として学籍が発生する入学日以降でなければ利用できません。

履修登録システムとELMSは別システムのため、履修登録システムに登録した情報は即時反映されず、 翌日までに、ELMSポータル、グループー覧へ反映・表示されます。

履修登録完了が受講条件となる科目については、操作日に十分ご注意ください。

なお、履修登録にエラーが発生している場合は、部局教務担当による特別許可等の処理により履修登録 完了となりますので、適時、所属大学院の教務担当に確認してください。

# 1. Log in and registration of contact information ログインと連絡先登録

#### 1 Log in to the ELMS portal.

ELMSポータルにログインします。

2 Access the Academic Registration System from the ELMS portal.

ELMSポータルから、「Web履修登録システム」へアクセスします。

|                           | A Group                                                                                          | News            |                                                                            |             |
|---------------------------|--------------------------------------------------------------------------------------------------|-----------------|----------------------------------------------------------------------------|-------------|
| KAIDO UNIVERSITY          | Display only parent group                                                                        | All Lecture gro | up General group Other                                                     |             |
|                           | Period Today's timetable (Wed) * Holidays and lecture cancellation information are not reflected |                 |                                                                            |             |
|                           | Period                                                                                           | Date            | Title                                                                      | Sender      |
| Home                      | Period                                                                                           | 2025/01/27      | Important<br>計算機サーバのご利用について NEW                                            | ELMSシステム管理者 |
| Group                     | 2<br>Period<br>3                                                                                 | 2025/01/27      | Important 教育用端未インストール済みソフトウ<br>ェアのアップデートについて <mark>NEW</mark> <sup>○</sup> | ELMSシステム管理者 |
| Google >                  | Period Introduction to Informatics I                                                             | 2025/01/27      | Important ELMS登録方イタンス資料 / material                                         | ELMSシステム管理者 |
| Help >                    | A Daigaku Jiro Th 🗃                                                                              |                 | s for ELMS guidance NEW                                                    |             |
|                           | 5                                                                                                |                 |                                                                            | List        |
| Featured content          | Period<br>6                                                                                      |                 |                                                                            |             |
| nic Registration System 🗹 | Period                                                                                           | & Links         |                                                                            |             |
| confirmation system       |                                                                                                  |                 |                                                                            |             |
| tion for u                |                                                                                                  |                 |                                                                            | グアウト        |
| aityannyin                |                                                                                                  |                 |                                                                            | 27.21       |
| acy provid                |                                                                                                  |                 |                                                                            |             |
| as LAN sy:                | Web履修登録システム(Web Registration                                                                     | System)         |                                                                            |             |
| isane nile                | <u>Web履修登録システム(Web Registration</u>                                                              | System)         |                                                                            |             |
| ss LAN sy:                | <u>Web履修登録システム(Web Registration</u>                                                              | <u>System)</u>  |                                                                            |             |
| is LOC                    | <u>Web履修登録システム(Web Registration</u> )                                                            | <u>System</u> ) |                                                                            |             |

③ When you log in to the Web Registration System at the beginning of each semester, the contact information registration screen appears. The front page of the Web Registration System will not open unless the required information is submitted.

Web履修登録システムへの「各学期初めのログイン時」には、連絡先登録画面が表示されます。連絡先を登録しなければ、 トップページに進めません。

|                                                                                                    | 一般 北海道大学<br>HOKKAIDO UNIVERSITY                                                                                                    |
|----------------------------------------------------------------------------------------------------|----------------------------------------------------------------------------------------------------|
| <u>Web履修登録システム(Top)</u> > 連絡先登録(Contact Information)                                                                                                    | - 1997年1月1日日 - 1997年1月1日日 - 199 |
|                                                                                                    | Contact Information                                                                                                    |
| Enter your telephone number (with hyphen) and mobile e-mail address.<br>If you do not have a mobile e-mail address, enter the ELMS e-mail address.<br>Registered telephone number<br>Registered e-mail address | (1) Enter your telephone number and email address.<br>連絡先電話番号とメールアドレスを入力します。                                                                                                    |
| New telephone number                                                                                                    |                                                                                                    |
| New e-mail address                                                                                                    | Address Domain                                                                                                    |
|                                                                                                    | Please press @ to display a list of domain names.<br>If your domain name is not listed, please enter it directly.<br>Save<br>(2) Click "Save".<br>[登録] ボタンを押します。                                                                                                    |

# ④ The front page appears after your Contact Information is registered.

連絡先を登録すると、トップページが表示されます。

|                                |                                                             | 北海道大学<br>HOKKAIDO UNIVERSITY                                                         |   |  |  |  |  |  |
|--------------------------------|-------------------------------------------------------------|--------------------------------------------------------------------------------------|---|--|--|--|--|--|
| Web履修登録システム(Top)               | 日本語 English                                                 | ログアウト(Logout)                                                                        | ] |  |  |  |  |  |
| Hello! Ichiro SOGO             |                                                             |                                                                                      |   |  |  |  |  |  |
| <u>Timetable</u>               | ※本システムの利用時間(は07:00~<br>This system is available between 7:( | 23:30です。<br>00 - 23:30                                                               |   |  |  |  |  |  |
| :: <u>Syllabus Search</u>      | ※本サイトの推奨環境は左メニュー(                                           | 1ms system is available between 7.00-25.50.<br>※本サイトの推奨環境は左メニューの「お知らせ」に掲載しています。      |   |  |  |  |  |  |
| Search for Curriculum Table    | "System Requirements" is on the "Inf                        | Tormation" page.                                                                     |   |  |  |  |  |  |
| Search for Numbering           | ※腹喩に割りるの同い言わせ:所属<br>Inquiry about the course registration   | 小子形の教術自当<br>n : Academic Affairs Section, Administration Department in your faculty. |   |  |  |  |  |  |
| <b>Registration</b>            |                                                             |                                                                                      |   |  |  |  |  |  |
| :: <u>My Grades</u>            |                                                             |                                                                                      |   |  |  |  |  |  |
| <u>Contact Information</u>     |                                                             | For your own convity, it is important that you always                                |   |  |  |  |  |  |
| <b># アンケート回答 入</b>             |                                                             | log out when you have finished using the system                                      |   |  |  |  |  |  |
| アンケート集計結果 >                    |                                                             | 級了時けヤキュリティのため 水ボ [ログアウト」] てく                                                         |   |  |  |  |  |  |
| Information                    |                                                             | ださい                                                                                  |   |  |  |  |  |  |
| Status of Participation in PAS |                                                             |                                                                                      |   |  |  |  |  |  |
| H <u>Attendance Data</u>       |                                                             |                                                                                      |   |  |  |  |  |  |

※ Once Contact Information is registered at the beginning of each semester, you will be directed to this front page of the Web Registration System bypassing the Contact Information page from the next time on. 各学期初めに一度連絡先を登録すれば、次回以降連絡先登録画面は表示されず、Web履修登録システムのトップページが

モナッパルパー 反連相ルを登録すれば、 (人回久)岸連相ル登録画面はな 表示されるようになります。

### 2. Course registration 履修登録

#### 1 Click "Registration" on the front page of the Web Registration System.

Web履修登録システムトップページの「履修登録」をクリックします。

| Web履修登録システム(Top)                | <u>ログアウト(Logout)</u>                                                                                                    |
|---------------------------------|----------------------------------------------------------------------------------------------------|
|                                 | 日本語 English                                                                                                    |
| Hello! Ichiro SOGO              |                                                                                                    |
| <b>H</b> <u>Timetable</u>       | ※本システムの利用時間は07:00~23:30です。<br>This system is available between 7:00 - 23:30.                                                           |
| Syllabus Search                 | ≫ ※本サイトの推奨環境は左メニューの「お知らせ」に掲載しています。                                                                                                    |
| Search for Curriculum Table     | "System Requirements" is on the "Information" page.                                                                                    |
| Search for Numbering            | ※履修に関するの同い合わせ:所属大字院の教務担当<br>Inquiry about the course registration:Academic Affairs Section. Administration Department in your faculty. |
| <b>Registration</b>             |                                                                                                    |
| My Grades                       | <mark>≫</mark>                                                                                                    |
| Contact Information             |                                                                                                    |
| <mark>#</mark> <u>アンケート回答</u>   | ≫                                                                                                    |
| <mark>#</mark> <u>アンケート集計結果</u> |                                                                                                    |
| # Information                   | →                                                                                                    |
| Status of Participation in PAS  |                                                                                                    |
| Attendance Data                 | »                                                                                                    |

# ② The course registration screen appears. Click "Timetable Search". 履修登録画面が表示されます。[時間割検索] ボタンをクリックします。

|   | Note<br>To complete course registration, click the "Check" button.                                                                                                    |              |            |            |         |           |          |      |      |              |
|---|----------------------------------------------------------------------------------------------------|--------------|------------|------------|---------|-----------|----------|------|------|--------------|
|   | Register Course Number Check Check                                                                                                    |              |            |            |         |           |          |      |      |              |
|   | Register the undergraduate school/teaching subject with these buttons. Undergraduate School/Teaching Subject Search Master Program Press the [Timetable Search] button, select the desired day and period to register a course. |              |            |            |         |           |          |      |      |              |
|   |                                                                                                    |              |            |            |         |           |          |      | Time | table Search |
|   |                                                                                                    |              |            | Course Li  | ist     |           |          |      |      |              |
|   | Course Number                                                                                                    | Course Title | Instructor | Day.Period | Credits | Compulsol | Click    | horo |      | Applying     |
| 1 |                                                                                                    |              |            |            |         |           | ここな      | シクリ  | ック   |              |
| 2 |                                                                                                    |              |            |            |         |           | CC299990 |      |      |              |
| 3 |                                                                                                    |              |            |            |         |           |          |      |      |              |
| 4 |                                                                                                    |              |            |            |         |           |          |      |      |              |

Click the Day/Period of your choice to register a course.
 科目を登録したい曜日・時限のボタンをクリックします。

| 月 / Mon. | 火/Tue. | 水 / Wed. | 木/Thu. | 金/Fri. | ±/Sat. | 🗄 / Sun. |
|----------|--------|----------|--------|--------|--------|----------|
| 1        | 1      | 1        | 1      | 1      | 1      | 1        |
| 2        | 2      | 2        | 2      | 2      | 2      | 2        |
| 3        | 3      | 3        | 3      | 3      | 3      | 3        |
| 4        | 4      | 4        | 4      | 4      | 4      | 4        |
| 5        | 5      | 5        | 5      | 5      | 5      | 5        |
| 6        | 6      | 6        | 6      | 6      | 6      | 6        |
| 7        | 7      | 7        | 7      | 7      | 7      | 7        |

• A new window opens with a list of course titles for the selected Day/Period. 新しいウィンドウが開いて、時間割選択画面が表示されます。

| Inter-Graduate Scho<br><u>Classes</u>                                                                                                    | ol My Division                    | Other Division/Course   | Other Graduate   | School |            |  |  |
|----------------------------------------------------------------------------------------------------|-----------------------------------|-------------------------|------------------|--------|------------|--|--|
| Tue.2                                                                                                    |                                   |                         |                  |        |            |  |  |
| To check course timetables by division, click one of the upper tabs ("Inter<br>Graduate School Classes", "My Division", "Other Division/Course" or<br>"Other Graduate School").Instructor「大学共通科目」「自専攻」「他専攻・他コース」「他研究科」をクリック<br>すると、それぞれの時間割が表示されます。Click "Add" to register.<br> |                                   |                         |                  |        |            |  |  |
| 4 093336 Water Quality Risk and Control                                                                                                    |                                   |                         |                  |        |            |  |  |
| 5 093374                                                                                                    | Geotechnical                      | Measurement Engineering | g                |        | Add        |  |  |
| ・Selected courses a<br>履修登録画面に反                                                                                                    | re shown on your regist<br>映されます。 | ration screen.          |                  |        |            |  |  |
|                                                                                                    |                                   | Regist                  | er Course Number |        | Check      |  |  |
| Register the und rgraduate school/teaching subject with these buttons.<br>Undergraduate School/Teaching Subject Search<br>Master Program<br>Press the [Timetable See<br>科目名をクリックするとシラバスが表示されます。<br>Timetable Search                                                             |                                   |                         |                  |        |            |  |  |
|                                                                                                    |                                   | Course List             |                  |        | Reason for |  |  |

|   | Course Number | Course Title                                        | Instructor Day Pariod Credite Con | pulsoly                                  | Delete | Note | Reason for<br>Applying |
|---|---------------|-----------------------------------------------------|-----------------------------------|------------------------------------------|--------|------|------------------------|
| 1 | 093374        | Geotechnical Measurement Engineering                | Check the box to delete.          |                                          |        |      |                        |
| 2 | 093249        | Structural Dynamics and Environmental<br>Vibrations | 登録をやめる場合は、[則除]<br>をクリックします。       | $\ \ \ \ \ \ \ \ \ \ \ \ \ \ \ \ \ \ \ $ |        |      |                        |

# 3 Alternatively, you can pull up Course Titles by Course Number.

時間割コードがわかる場合は、時間割コードを直接入力することができます。

|   | (2) Click "Register Course Number".       Register Course Number       Check         (1) Click "Register Course Number".       Register the undergraduate school/teaching subject with these buttons.         [時間割コードを登録] ボタンを押します。       Master Program         Press the [Timetable Search] button. select the desired day and period to register a course. |                              |                     |            |            |         |            |        |      |                        |
|---|----------------------------------------------------------------------------------------------------|------------------------------|---------------------|------------|------------|---------|------------|--------|------|------------------------|
|   | Timetable Search                                                                                                    |                              |                     |            |            |         |            |        |      |                        |
|   | Course Number                                                                                                    |                              | Course Title        | Instructor | Day.Period | Credits | Compulsoly | Delete | Note | Reason for<br>Applying |
| 1 | 093374                                                                                                    | Geotech                      | (1) Type in a Cours | e Number.  |            | 2       |            |        |      |                        |
| 2 | 093249                                                                                                    | <u>Structura</u><br>Vibratio | 空欄に時間割コードを入力してください。 |            |            | 2       |            |        |      |                        |
| 3 | 3 093201 × 1                                                                                                    |                              |                     |            |            |         |            |        |      |                        |

・Selected courses are shown on your registration screen. 履修登録画面に反映されます。

|   | Course List   |                                                    |            |             |         |            |        |      |                        |  |
|---|---------------|----------------------------------------------------|------------|-------------|---------|------------|--------|------|------------------------|--|
|   | Course Number | Course Title                                       | Instructor | Day.Period  | Credits | Compulsoly | Delete | Note | Reason for<br>Applying |  |
| 1 | 093374        | Geotechnical Measurement Engineerin                | <u>z</u>   | Tue.2,Wed.2 | 2       |            |        |      |                        |  |
| 2 | 093249        | Structural Dynamics and Environmenta<br>Vibrations | 1          | Thu.1,Thu.2 | 2       |            |        |      |                        |  |
| 3 | 093201        | Surface Nano Science                               |            | Fri.1,Fri.3 | 2       |            |        |      |                        |  |
|   |               |                                                    |            |             |         |            |        |      |                        |  |

4 You can register for intensive courses by selecting a course from a list that displayed by clicking on "Search Intensive and other"

集中講義は、「集中講義等検索」ボタンをクリックして表示される一覧から追加します。

|   | Search Intensive and other |              |            |            |         |            |        |      |                     |
|---|----------------------------|--------------|------------|------------|---------|------------|--------|------|---------------------|
|   | Intensive and other        |              |            |            |         |            |        |      |                     |
|   | Course Number              | Course Title | Instructor | Day.Period | Credits | Compulsoly | Delete | Note | Reason for Applying |
| 1 |                            |              |            |            |         |            |        |      |                     |
| 2 |                            |              |            |            |         |            |        |      |                     |

⑤ Undergraduate course/teaching subject registration for Masters and PhD students, and Masters course registration for PhD students. 学部・教職科目の登録、博士課程における修士科目の登録

It is up to each graduate school to decide whether or not to enable web registration in cases where a postgraduate student takes up an undergraduate course or a PhD student takes up a Masters course. Confirm with your graduate school office prior to course registration.

修士・博士課程の学生が学士課程の開講科目を履修登録する場合や、博士課程の学生が修士課程の開講科目を履修登録する場合は、Webで登録できるかどうかは各大学院で取扱いが異なります。事前に所属の大学院に確認してください。

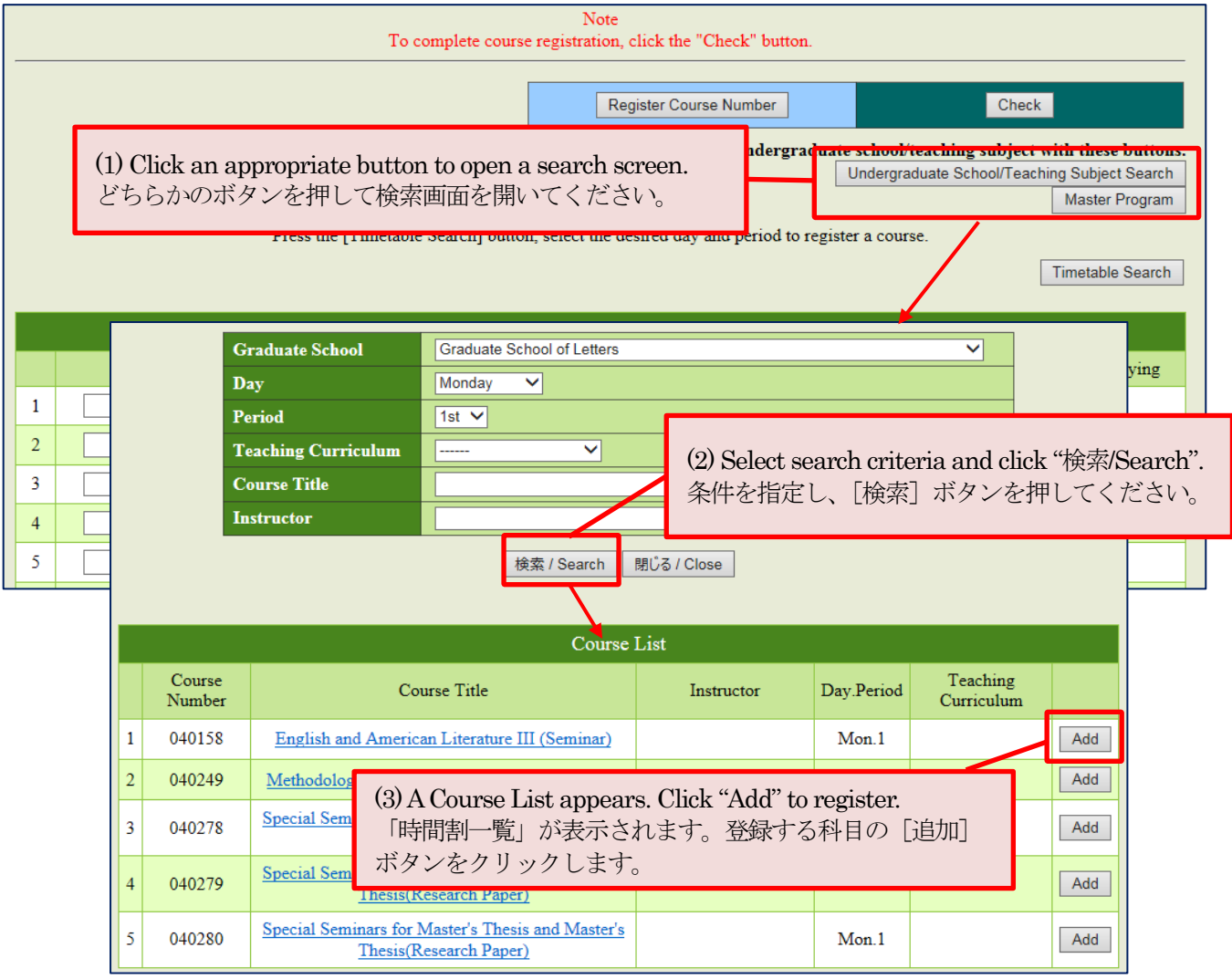

An error message appears when the selected course is not available in your curriculum/program. Ask Academic Affairs Office of your graduate school how to cancel errors (procedure varies between graduate schools).

異なる学籍区分の科目を登録するとエラーが表示されます。エラー解除の取扱いは大学院により異なりますので、所属大学院の教務担当に確認してください。

| [Registration Error]<br>The following courses cannot be registered. Check the course name, day and period. |                                               |                                          |  |  |  |  |  |
|----------------------------------------------------------------------------------------------------|-----------------------------------------------|------------------------------------------|--|--|--|--|--|
| Course Number                                                                                              | Course Title                                  | Error                                    |  |  |  |  |  |
| 040158                                                                                                    | English and American Literature III (Seminar) | Outside of your academic year            |  |  |  |  |  |
| 040158                                                                                                    | English and American Literature III (Seminar) | Not available in your curriculum outline |  |  |  |  |  |

#### ⑥ If a registration error occurs 履修登録エラーがある場合

When any errors detected in your registration, an error message and a course title come up. Solve the error by the method of (1) or (2).

履修チェックの結果、エラーがある場合はエラー内容が表示されます。(1)か(2)の方法でエラーを解消してください。 Registration Error

| The following courses cannot be registered. Check the course name, day and period. |                                               |                                          |  |  |  |  |
|------------------------------------------------------------------------------------|-----------------------------------------------|------------------------------------------|--|--|--|--|
| Course Number Course Title Error                                                   |                                               |                                          |  |  |  |  |
| 040158                                                                             | English and American Literature III (Seminar) | Outside of your academic year            |  |  |  |  |
| 040158                                                                             | English and American Literature III (Seminar) | Not available in your curriculum outline |  |  |  |  |
|                                                                                    |                                               |                                          |  |  |  |  |

#### (1) Delete the error-causing course and select an alternative.

#### エラー原因となっている科目を変更・削除するなどして、エラーを解消します。

|                                                                                              | Course List |                                                     |  |             |   |  |  |                                                                                 |                     |  |  |
|----------------------------------------------------------------------------------------------|-------------|-----------------------------------------------------|--|-------------|---|--|--|---------------------------------------------------------------------------------|---------------------|--|--|
| Course Number Course Title Instructor Day.Period Credits Compulsoly Delete Note Reason for A |             |                                                     |  |             |   |  |  | Reason for Applying                                                             |                     |  |  |
| 1                                                                                            | 040158      |                                                     |  | Mon.1       | 2 |  |  | Outside of your<br>academic year<br>Not available in your<br>curriculum outline | Reason for Applying |  |  |
| 2                                                                                            | 093374      | Geotechnical Measurement<br>Engineering             |  | Tue.2,Wed.2 | 2 |  |  |                                                                                 |                     |  |  |
| 3                                                                                            | 093249      | Structural Dynamics and<br>Environmental Vibrations |  | Thu.1,Thu.2 | 2 |  |  |                                                                                 |                     |  |  |
| 4                                                                                            | 093201      | Surface Nano Science                                |  | Fri.1,Fri.3 | 2 |  |  |                                                                                 |                     |  |  |

% The course with error is highlighted in red with the reasons specified.

エラーがあると、科目ごとに背景が赤く表示され、エラー内容が表示されます。

(2) If you wish to take the course with an error returned, you may submit a "Reason for Applying" to request permission. エラー表示された科目の履修を希望する場合、[申請希望理由] を登録することで許可申請することができます。

|   | Course List   |                                                     |            |             |         |            |        |                                                                                 |                     |  |  |
|---|---------------|-----------------------------------------------------|------------|-------------|---------|------------|--------|---------------------------------------------------------------------------------|---------------------|--|--|
|   | Course Number | Course Title                                        | Instructor | Day.Period  | Credits | Compulsoly | Delete | Note                                                                            | Reason for Applying |  |  |
| 1 | 040158        | English and American<br>Literature III (Seminar)    | -<br>-     | Mon.1       | 2       |            | -      | Outside of your<br>academic year<br>Not available in your<br>curriculum outline | Reason for Applying |  |  |
| 2 | 093374        | Geotechnical Measurement<br>Engineering             |            | Tue.2,Wed.2 | 2       |            |        |                                                                                 |                     |  |  |
| 3 | 093249        | Structural Dynamics and<br>Environmental Vibrations |            | Thu.1,Thu.2 | 2       |            |        |                                                                                 |                     |  |  |
| 4 | 093201        | Surface Nano Science                                |            | Fri.1,Fri.3 | 2       |            |        |                                                                                 |                     |  |  |

#### Reason for Applying

Select the reason from drop-down menu and press "Register" button. If you select "Other", give the details in the space below and press "Register" button.

| Reason |                              | ~      |
|--------|------------------------------|--------|
|        |                              | ^      |
|        |                              | $\sim$ |
|        | 登録 / Register<br>閉じる / Close |        |

<u>Please note that it does not guarantee</u> the registration for the course. Follow the instructions of your graduate school and the school responsible for the course.

この画面で申請理由を入力しても履修可 能になるとは限りません。所属大学院及 び開講学部等の指示に従ってください。

|   | Register "Reaso<br>Course Numbe<br>and your ap<br>("Checking" on<br>申請希望理由を<br>ボタンをクリッ<br>確認中」となり | gister "Reason for Applying" then click "Register<br>urse Number". The highlight changes to orange,<br>d your application status goes pending<br>hecking" on the screen).<br>請希望理由を登録した後に、[時間割番号を登録]<br>タンをクリックすると、ステイタスが「希望理由<br>認中」となり、背景が橙色に変わります。 |            |             |         |            | er<br>lergradu | ate school/teaching subj<br>Undergraduate School/T<br>rse.                      | heck<br>ject with these buttons.<br>eaching Subject Search<br>Master Program<br>Timetable Search |
|---|---------------------------------------------------------------------------------------------------|----------------------------------------------------------------------------------------------------|------------|-------------|---------|------------|----------------|---------------------------------------------------------------------------------|--------------------------------------------------------------------------------------------------|
|   | Course Number                                                                                     | Course Title                                                                                                    | Instructor | Day.Period  | Credits | Compulsoly | Delete         | Note                                                                            | Reason for Applying                                                                              |
| 1 | 040158                                                                                            | English and American<br>Literature III (Seminar)                                                                                                    |            | Mon.1       | 2       |            |                | Outside of your<br>academic year<br>Not available in your<br>curriculum outline | Reason for Applying                                                                              |
|   |                                                                                                   |                                                                                                    |            |             |         |            |                |                                                                                 | I                                                                                                |
|   |                                                                                                   |                                                                                                    |            | Course List |         |            |                |                                                                                 |                                                                                                  |
|   | Course Number                                                                                     | Course Title                                                                                                    | Instruct   | Day.Period  | Credits | Compulsoly | Delete         | Note                                                                            | Reason for Applying                                                                              |
| 1 | Checking<br>040158                                                                                | English and American<br>Literature III (Seminar)                                                                                                    |            | Mon.1       | 2       |            |                | Outside of your<br>academic year<br>Not available in your<br>curriculum outline | Reason for Applying                                                                              |

#### ⑦ Confirmation of course registration 登録内容の確認

Once you have registered all the courses you need, click "Check" button to review your course selection. 科目登録を終えたら、[確認画面へ] ボタンをクリックし、確認画面で内容を確認します。

| 29                                                                                              |                                 |                                     |               |                                                |                             |                     |  |  |
|-------------------------------------------------------------------------------------------------|---------------------------------|-------------------------------------|---------------|------------------------------------------------|-----------------------------|---------------------|--|--|
| 30                                                                                              |                                 |                                     |               |                                                |                             |                     |  |  |
|                                                                                                 |                                 |                                     |               |                                                |                             |                     |  |  |
|                                                                                                 |                                 | Temporarily                         | Save          |                                                |                             |                     |  |  |
| Click "Check" button to check the contents.                                                     |                                 |                                     |               |                                                |                             |                     |  |  |
| <u>Web履修登録システム(Top</u>                                                                          | )>履修登録(Registration)            |                                     |               |                                                | <u>↑ページの先頭へ戻</u>            | <u> ක(Page Top)</u> |  |  |
| After the<br>以下メッ                                                                               | e following messag<br>セージが表示されば | e appears, you will b<br>た後、確認画面に進み | e directed to | a "Course List"                                | confirmation pa             | .ge.                |  |  |
|                                                                                                 | 履修登録の内<br>しばら                   | 容をチェックしてい<br>くお待ち下さい。               | ます。           | Please wait a<br>moments wh<br>verification ta | i few<br>ile<br>akes place. |                     |  |  |
| N.B. "Check" button does not complete registration.<br>なお、「確認画面へ」のクリックのみでは、登録は完了しませんので注意してください。 |                                 |                                     |               |                                                |                             |                     |  |  |

The Course List displays the registered course information. 履修登録した内容が表示されます。

|   |                                                                                                    |                                                  |            | нс          | OKKAIDO | UNIVERSITY          |      |  |  |
|---|----------------------------------------------------------------------------------------------------|--------------------------------------------------|------------|-------------|---------|---------------------|------|--|--|
|   | <u>Web履修登録システム(Top) &gt; 履修登録(Registration)</u> > 履修登録・確認(Confirmation of Registration) ログアウト(Logout) |                                                  |            |             |         |                     |      |  |  |
|   |                                                                                                    | Co                                               | urse List  |             |         |                     |      |  |  |
|   | Course Number                                                                                         | Course Title                                     | Instructor | Day.Period  | Credits | Reason for Applying | Note |  |  |
| 1 | 093374                                                                                                | Geotechnical Measurement Engineering             |            | Tue.2,Wed.2 | 2       |                     |      |  |  |
| 2 | 093249                                                                                                | Structural Dynamics and Environmental Vibrations |            | Thu.1,Thu.2 | 2       |                     |      |  |  |
| 3 | 093201                                                                                                | Surface Nano Science                             |            | Fri.1,Fri.3 | 2       |                     |      |  |  |
| 4 |                                                                                                    |                                                  |            |             |         |                     |      |  |  |

| 30<br>Return to Edit Screen<br>To complete registration, click the "confirm "b<br>てo complete registration, click the "confirm "b<br>てo confirm<br>Web履修登録/2ステム(Top)>履修登録(Registration)>履修登録・確認(Confirmation of Registration)<br>Web履修登録/2ステム(Top)>履修登録(Registration)> 履修登録・確認(Confirmation of Registration) |                         |                                                                 |                                                     |                                               | Jser               | · Manua I                                | for <b>We</b>                      | eb Regis                               | stration                    | n System             |
|----------------------------------------------------------------------------------------------------|-------------------------|-----------------------------------------------------------------|-----------------------------------------------------|-----------------------------------------------|--------------------|------------------------------------------|------------------------------------|----------------------------------------|-----------------------------|----------------------|
| Return to Edit Screen<br>To complete registration, click the "confirm" b<br>「confirm<br>Web贋修登録/2元左ム(Top)>贋修登録(Registration)>贋修登録・確認(Confirmation of Registration)                                                                                                    | 30                      |                                                                 |                                                     |                                               |                    |                                          |                                    |                                        |                             |                      |
|                                                                                                    | Web履修登録ンステム(Top) > 履修登録 | Retu<br>To complete registra<br>(Registration) > 履修登録•確認(Confir | arm to Edit<br>ation, clicl<br>confirm<br>mation of | screen<br>k the "confirm " b<br>Registration) | Cl<br>re<br>編<br>を | lick "Ret<br>gistratior<br>潗をやり<br>・クリック | urn to<br>n inform<br>直す場合<br>してくた | Edit S<br>nation if i<br>合は、「編<br>ごさい。 | creen"t<br>necessar<br>進画面へ | o edit<br>y.<br>小戻る」 |

• Course titles with remaining errors shown with reasons are not registered at this stage. Those in pending approval status are labeled as "Checking" and highlighted in orange.

履修登録エラーがある場合は、エラー情報が表示されます。申請理由を入力してある科目は、「希望理由確認中」と表示され、 背景が橙色に変わっています。

|           |                                                                                                    |                    |                                   |                       |        |            |         |        |             |             | HOKKAID                                       | O UNIVERSITY                                        |                                   |
|-----------|----------------------------------------------------------------------------------------------------|--------------------|-----------------------------------|-----------------------|--------|------------|---------|--------|-------------|-------------|-----------------------------------------------|-----------------------------------------------------|-----------------------------------|
|           | <u>Web履修登録システム(Top)</u> >履修登録( <u>Registration</u> )>履修登録・確認(Confirmation of Registration) 学生一覧画面へ戻る < ログアウト(Logout) |                    |                                   |                       |        |            |         |        |             |             |                                               |                                                     |                                   |
| [Re<br>Ti | Registration Error]<br>The following courses cannot be registered. Check the course name, day and period.            |                    |                                   |                       |        |            |         |        |             |             |                                               |                                                     |                                   |
|           | Co                                                                                                    | urse Number        |                                   | Course T              | itle   |            |         |        |             |             | Error                                         |                                                     |                                   |
|           |                                                                                                    | 000015             | Freshman Seminar                  |                       |        |            |         | Ca     | n only be   | selected as | s a first semester or year-long co            | urse                                                |                                   |
|           |                                                                                                    | 040158             | English and Americ                | an Literature III (Se | minar) |            |         | Ou     | tside of y  | our acaden  | nic year                                      |                                                     |                                   |
|           |                                                                                                    | 040158             | English and Americ                | an Literature III (Se | minar) |            |         | No     | t available | e in your c | urriculum outline                             |                                                     |                                   |
|           |                                                                                                    |                    |                                   |                       |        |            |         |        |             |             |                                               |                                                     |                                   |
|           |                                                                                                    |                    |                                   |                       |        |            | Course  | List   |             |             |                                               |                                                     |                                   |
|           |                                                                                                    | Course<br>Number   | Course                            | Title                 | I      | nstructor  | Day.Pe  | eriod  | Credits     |             | Reason for Applying                           | Note                                                |                                   |
|           | 1                                                                                                    | Checking<br>040158 | English and American<br>(Seminar) | Literature III        |        |            | Mon     | 1.1    | 2           | Sc          | Other Undergraduate<br>hool/Department Course | Outside of your ac<br>Not available<br>curriculum o | ademic year<br>in your<br>outline |
|           | 2                                                                                                    | 093374             | Geotechnical Measure              | ment Engineering      |        |            | Tue.2,V | Ved.2  | 2           |             |                                               |                                                     |                                   |
|           | 3 093249 Structural Dynamics and Environmental Thu.1,Th                                                              |                    | l'hu.2                            | 2                     |        |            |         |        |             |             |                                               |                                                     |                                   |
|           | 4                                                                                                    | 093201             | Surface Nano Science              |                       |        |            | Fri.1,F | 7ri.3  | 2           |             |                                               |                                                     |                                   |
|           |                                                                                                    |                    |                                   |                       |        | Into       |         | d othe |             |             |                                               |                                                     |                                   |
|           | C                                                                                                    | ourse Number       | Course Title                      | Instructor            |        | Day Pariod | Credite | Per    | er          | entring     |                                               | Noto                                                |                                   |
| 1         |                                                                                                    | 000015             | Ereshman Seminar                  | instructor            |        | Day.renod  | 2       | Rea    | ISON IOI A  | pprynig     | Can only be selected as a fi                  | rst semester or year.                               | long course                       |
| 2         |                                                                                                    |                    |                                   |                       |        |            |         |        |             |             | can only be selected as a n                   | ist seniester or year-                              | ong course                        |
| 3         |                                                                                                    |                    |                                   |                       |        |            |         |        |             |             |                                               |                                                     |                                   |

#### Click "Return to Edit Screen" if you need to cancel errors.

エラー修正が必要な場合は、編集画面に戻ってエラーを修正してください。

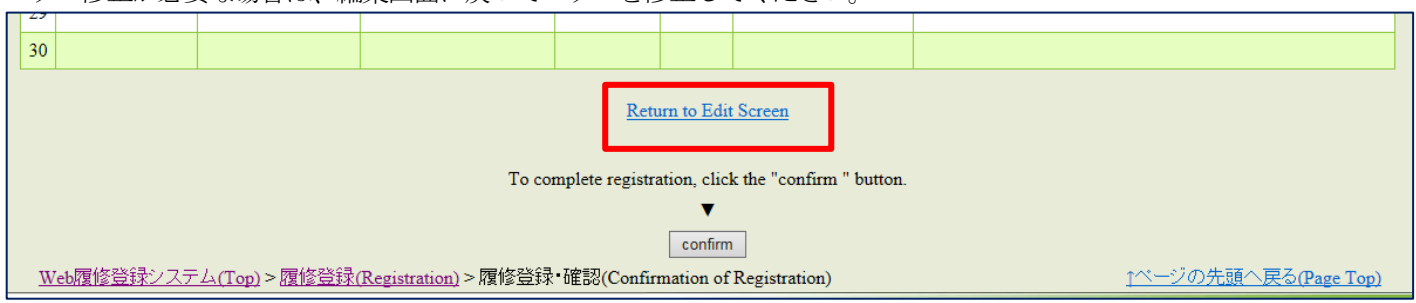

※ Every time you return to Edit Screen, make sure you click "Check" and confirm the registered course information. 編集画面に戻って編集し直した場合も、「確認画面へ」ボタンをクリックし、登録内容を確認してください。

#### ⑧ Completion of course registration 履修登録の完了

Once you have checked the course list on the screen, click "Confirm" to complete registration.

| 確認画面の内容を確認し終えたら、[確認]ボタンをクリックして登録を言                                                                                                    | <b>完了します。</b>                                                                                                    |
|----------------------------------------------------------------------------------------------------|----------------------------------------------------------------------------------------------------|
| 30                                                                                                    |                                                                                                    |
| Return to Edit Screen<br>To complete registration, click the "confirm "<br>てのfirm<br>Web履修登録システム(Top) > 履修登録(Registration) > 履修登録・確認(Confirmation of Registration) | <ul> <li>"Check" button does not complete registration. Click "Confirm" as well.</li> <li>[確認画面へ] ボタンのクリックのみでは、登録は完了しません。必ず [確認] ボタンをクリックしてください。</li> </ul> |

## A confirmation message "Registration Completed" appears on the screen.

|                                                                                     | 北海道大学                                   |
|-------------------------------------------------------------------------------------|-----------------------------------------|
| <u>Web履修登録システム(Top) &gt; 履修登録(Registration)</u> > 履修登録・登録完了(Registration Completed) | <u>学生一覧画面へ戻る</u> <ロ <u>グアウト(Logout)</u> |
| Registration Completed                                                              |                                         |
| Тор                                                                                 |                                         |
| <u>Web履修登録システム(Top) &gt; 履修登録(Registration)</u> > 履修登録・登録完了(Registration Completed) | <u>↑ページの先頭へ戻る(Page Top)</u>             |

X You can add courses or make amendments freely through the course registration period even after you have completed registration.

Click "Confirm" after edit to update the data. No registration or amendment can be accepted after the course registration period.

履修登録期間中は、登録が完了となっても、何度でも登録科目の追加・修正をすることができます。 なお、修正後も必ず [確認] ボタンを押し、登録を完了させてください。履修登録期間を過ぎての登録・修正はできません。

X The system may not cancel errors within the course registration period depending on the type of course and procedural status. Check your Course List to find any errors present before the designated course registration confirmation period ends. You will not be enrolled in the course with a registration error; and credits will not be awarded.

科目の種類や手続状況によっては、登録期間中にエラーが消えない場合もあります。このような場合は、所定の履修登録確 認期間にエラーが消えていることを必ず確認してください。「エラー」のままでは履修が無効となり、単位認定されませんの で注意してください。

<sup>「</sup>登録が完了しました」と表示されます。

# 3. Checking Timetable 履修時間割の確認

① You can view your timetable during the timetable confirmation period. Make sure that all the courses you registered for during the course registration period appear in your timetable, and the "Reason for Applying" you submitted has been approved to take the particular course for credit. Any inquiries should be addressed to your graduate school office within the timetable confirmation period.

履修時間割の確認期間になると、「履修時間割」メニューが閲覧可能になります。履修登録期間に入力した科目が間違いなく 登録されているか、また、「申請希望理由」を登録した科目が履修許可されているかを確認してください。不明点があれば、 履修登録の確認期間内に所属大学院の窓口へ申し出てください。

|                                                                                                    | 北海道大学<br>HOKKAIDO UNIVERSITY                                                                                                    |
|----------------------------------------------------------------------------------------------------|----------------------------------------------------------------------------------------------------|
| Web履修登録システム(Top)                                                                                                    | <u>日本語</u> English                                                                                                    |
| Hello! Taro HOKUDAI<br>Timetable 》<br>Syllabus Search 》<br>Search for Curriculum Table 》<br>Search for Numbering 》<br>Registration 》<br>Contact Information 》<br>Contact Information 》<br>Pンケート回答 》<br>Status of Participation in PAS 》<br>Attendance Data 》 | ※本システムの利用時間は07:00~23:30です。<br>This system is available between 7:00 - 23:30.<br>※本サイトの推奨環境は左メニューの「お知らせ」に掲載しています。<br>"System Requirements" is on the "Information" page.<br>※履修に関するお問い合わせ:所属大学院の教務担当<br>Inquiry about the course registration : Academic Affairs Section, Administration Department in your faculty. |

#### ② Make sure your timetable is correct.

履修時間割画面が開きますので、登録内容を確認してください。

|   |                  |                                                                                       |                                                          | Course List                                |                   |                                                                                              |                                                                                 |
|---|------------------|---------------------------------------------------------------------------------------|----------------------------------------------------------|--------------------------------------------|-------------------|----------------------------------------------------------------------------------------------|---------------------------------------------------------------------------------|
|   | Course<br>Number | Course Title                                                                          | Instructor                                               | Day.Period                                 | Credits           | Reason for Applying                                                                          | Note                                                                            |
| 1 | 040158           | English and American Literature III<br>(Seminar)                                      |                                                          | Mon.1                                      | 2                 | Other Undergraduate<br>School/Department Course                                              | Outside of your academic<br>year<br>Not available in your<br>curriculum outline |
| 2 | 093374           | <u>Geotechnical Measurement</u><br><u>Engineering</u>                                 |                                                          | Tue.2,Wed.2                                | 2                 |                                                                                              |                                                                                 |
| 3 | 093249           | Structural Dynamics and<br>Environmental Vibrations                                   |                                                          | Thu.1,Thu.2                                | 2                 |                                                                                              |                                                                                 |
| 4 | 093201           | Surface Nano Science                                                                  |                                                          | Fri.1,Fri.3                                | 2                 |                                                                                              |                                                                                 |
| 5 |                  |                                                                                       |                                                          |                                            |                   |                                                                                              |                                                                                 |
| 6 |                  |                                                                                       |                                                          |                                            |                   |                                                                                              |                                                                                 |
| 7 |                  | The course for which you<br>provided your request is a<br>fields even after the issue | submitted a "Re<br>approved. Please<br>is resolved and i | eason for A<br>e note that<br>registration | Applyin<br>the er | ng" will be highlighted in li<br>ror message remains in the<br>mplete (the blue color in the | ght blue,                                                                       |

background indicates the issue is resolved). If remains orange, contact Academic Affairs Office of your graduate school.

「申請希望理由」を登録した科目が履修許可された場合は、背景色が水色になります。「備考」欄にはエラー原因となったメッセージが残りますが、問題ありません。「希望理由確認中」(背景色橙色)のままとなっている場合、所属大学院の教務担当に照会してください。

A

# 4. Cancellation of course registration 履修登録科目取消

You can cancel a course only if your graduate school has a cancellation policy. 履修登録科目の取消は、取消制度を実施している大学院のみ該当します。

# ① Click "Registration" on the front page of the Web Registration System.

Web履修登録システムトップページの「履修登録」をクリックします。

|                                                                  | 北海道大学<br>HOKKAIDO UNIVERSITY                                                                                                    |
|------------------------------------------------------------------|----------------------------------------------------------------------------------------------------|
| Web履修登録システム(Top)                                                 | <u>ログアウト(Logout)</u><br>日本語 <u>English</u>                                                                                                   |
| Hello! Taro HOKUDAI                                              |                                                                                                    |
| II <u>Timetable</u>                                              | ※本システムの利用時間は07:00~23:30です。<br>This system is available between 7:00 - 23:30                                                                  |
| :: <u>Syllabus Search</u>                                        | ※本サイトの推奨環境は左メニューの「お知らせ」に掲載しています。                                                                                                    |
| Search for Curriculum Table >>>>>>>>>>>>>>>>>>>>>>>>>>>>>>>>>>>> | "System Requirements" is on the "Information" page.<br>※房体に関すると思想、会わせ、近尾大学院の教授中半                                                             |
| :: <u>Search for Numbering</u>                                   | 「「現するの可し」」「コインビーが「現人子中元の今秋新世日<br>Inquiry about the course registration: Academic Affairs Section, Administration Department in your faculty. |
| Registration                                                     |                                                                                                    |
| H My Grades                                                      |                                                                                                    |
| <u>Contact Information</u>                                       |                                                                                                    |
| <u> アンケート回答</u> →                                                |                                                                                                    |
| <u> アンケート集計結果</u> →                                              |                                                                                                    |
| Information                                                      |                                                                                                    |
| Status of Participation in PAS                                   |                                                                                                    |
| Attendance Data                                                  |                                                                                                    |

#### 2 The Registration screen appears.

履修登録画面が表示されます。

|   |                  | Dress the                                           | Timatah  | la Saarahi hu | tton coloct the | desired d | law and pariod | to cogist  |                                          |                        | Check     |
|---|------------------|-----------------------------------------------------|----------|---------------|-----------------|-----------|----------------|------------|------------------------------------------|------------------------|-----------|
|   |                  | F1055 tild                                          | [1 metao | ie searchj ou | uon, select me  | desired t | ay and period  | to regist  | er a course.                             | Timetab                | le Search |
|   |                  |                                                     |          |               | Course          | List      |                |            |                                          |                        |           |
|   | Course<br>Number | Course Title                                        | Inst     | tructor       | Day.Period      | Credits   | Compulsoly     | Delete     | Note                                     | Reason for<br>Applying | Cancel    |
| 1 | 040158           | English and American<br>Literature III (Seminar)    |          |               | Mon.1           | 2         |                |            | Not available in your curriculum outline |                        |           |
| 2 | 093374           | <u>Geotechnical Measurement</u><br>Engineering      |          |               | Tue.2,Wed.2     | 2         |                |            |                                          |                        | Enter     |
| 3 | 093249           | Structural Dynam cs and<br>Environmental Viprations |          |               | Thu.1,Thu.2     | 2         |                |            |                                          |                        | Enter     |
| 4 | 093201           | Surface Nano Science                                |          | Click "E      | nter" for t     | he cou    | rse you w      | vish to    | cancel.                                  |                        |           |
| 5 |                  |                                                     |          | It turns      | highlighte      | ed in g   | ray.           | - 1        |                                          |                        | ,         |
|   |                  |                                                     |          | 」復修取          | い月」ホタン          | ンをク       | リックする          | <i>ちと、</i> | 科日名の背景が火                                 | 色になりま                  | J.        |
| 2 | 093374           | Geotechnical Measurement<br>Engineering             |          |               | Tue.2,Wed.2     | 2         |                |            |                                          |                        | Reset     |

|             |                  |                                                     |                       |                   |           |                |           |                                          |                        | Check      |
|-------------|------------------|-----------------------------------------------------|-----------------------|-------------------|-----------|----------------|-----------|------------------------------------------|------------------------|------------|
|             |                  | Press the                                           | [Timetable Search] bu | utton, select the | desired o | lay and period | to regist | er a course.                             | Timetat                | ole Search |
| Course List |                  |                                                     |                       |                   |           |                |           |                                          |                        |            |
|             | Course<br>Number | Course Title                                        | Instructor            | Day.Period        | Credits   | Compulsoly     | Delete    | Note                                     | Reason for<br>Applying | Cancel     |
| 1           | 040158           | English and American<br>Literature III (Seminar)    |                       | Mon.1             | 2         |                |           | Not available in your curriculum outline |                        |            |
| 2           | 093374           | Geotechnical Measurement<br>Engineering             |                       | Tue.2,Wed.2       | 2         |                |           |                                          | [                      | Reset      |
| 3           | 093249           | Structural Dyn mics and<br>Environmental Vibrations |                       | Thu.1,Thu.2       | 2         |                |           |                                          |                        | Enter      |
| 4           | 093201           | Surface Nano Science                                | Click "               | Reset" to 1       | revers    | e cancella     | tion.     |                                          |                        |            |
|             |                  | Contraducional Management                           | [履修                   | 取消を解除             | え ボク      | タンをクリ          | ック        | すると、履修取消か                                | 「解除されま                 | Eす。        |
| 2           | 093374           | Engineering                                         |                       | Tue.2,Wed.2       | 2         |                |           |                                          |                        | Enter      |

③ Click "Check" at the bottom of the screen to confirm that the appropriate course has been deleted from your Course List. 履修取消を終えたら [確認画面へ] をクリックし、科目が取り消されたことを確認します。

|   |                  |                                                                |                       |                   |            |                |                      |                             |                      |                                 | Check      |
|---|------------------|----------------------------------------------------------------|-----------------------|-------------------|------------|----------------|----------------------|-----------------------------|----------------------|---------------------------------|------------|
|   |                  | Press the                                                      | [Timetable Search] bu | itton, select the | desired d  | lay and period | to regist            | er a course.                |                      | Timetal                         | ole Search |
|   |                  |                                                                |                       | Course            | List       |                |                      |                             |                      |                                 |            |
|   | Course<br>Number | Course Title                                                   | Instructor            | Day.Period        | Credits    | Compulsoly     | Delete               | Note                        |                      | Reason for<br>Applying          | Cancel     |
| 1 | 040158           | <u>English and American</u><br><u>Literature III (Seminar)</u> |                       | Mon.1             | 2          |                |                      | Not available<br>curriculum | e in your<br>outline |                                 |            |
| 2 | 093374           | Geotechnical Measurement<br>Engineering                        |                       | Tue.2,Wed.2       | 2          |                |                      |                             |                      |                                 | Reset      |
| 3 | 093249           | Structural Dynamics and<br>Environmental Vibrations            |                       | Thu.1,Thu.2       | 2          |                |                      |                             |                      |                                 | Enter      |
| 4 | 093201           | Surface Nano Science                                           |                       | Fri.1,Fri.3       | 2          |                |                      |                             |                      |                                 | Enter      |
|   |                  | <u> </u>                                                       | Click "C              | "heck" button t   | o check tl | he contents.   | I                    |                             |                      |                                 | 1          |
|   |                  |                                                                |                       |                   |            |                |                      |                             |                      |                                 |            |
|   |                  |                                                                |                       | Che               | ck         |                |                      |                             |                      |                                 |            |
|   |                  |                                                                |                       |                   |            |                |                      |                             |                      |                                 |            |
|   |                  |                                                                |                       | Course            | List       |                |                      |                             |                      |                                 |            |
|   | Course<br>Number | Course Title                                                   | Instructor            | Day.Period        | Credit     | s Rea          | son for A            | pplying                     |                      | Note                            | Cancel     |
| 1 | 040158           | English and American Literature<br>III (Seminar)               |                       | Mon.1             | 2          | Othe<br>School | er Underg<br>Departm | graduate<br>ent Course      | Not ava<br>currici   | iilable in your<br>ulum outline |            |
| 2 | 093249           | Structural Dynamics and<br>Environmental Vibrations            |                       | Thu.1,Thu.        | 2 2        |                |                      |                             |                      |                                 |            |

Fri.1,Fri.3

2

093201

Surface Nano Science

3

4

#### ④ Check cancellation, then click "Confirm" at the bottom of the screen to complete cancellation.

科目が取り消されたことを確認した後、画面下の「確認」ボタンをクリックして履修科目の取消を完了します。

| 29  |                         |                    |                 |                          |                 |               |           |                                       |  |  |
|-----|-------------------------|--------------------|-----------------|--------------------------|-----------------|---------------|-----------|---------------------------------------|--|--|
| 30  |                         |                    |                 |                          |                 |               |           |                                       |  |  |
|     |                         |                    |                 |                          |                 |               |           | · · · · · · · · · · · · · · · · · · · |  |  |
|     |                         |                    | 1               | Return to Edit Screen    |                 |               |           |                                       |  |  |
|     |                         |                    |                 |                          |                 |               |           |                                       |  |  |
|     |                         |                    | <b>T</b> 1.     | na an ana an a           | 6               |               |           |                                       |  |  |
|     |                         |                    | To complete reg | istration, click the "co | onfirm " button | -             |           |                                       |  |  |
|     |                         |                    |                 |                          |                 |               |           |                                       |  |  |
|     |                         |                    |                 | confirm                  |                 |               |           |                                       |  |  |
| Web | <u>履修登録システム(Top)</u> >園 | 履修登録(Registration) | >履修登録•確認(       | Confirmation of Reg      | istration)      | <u> ↑ページの</u> | )<br>先頭へ戻 | ろ(Page Top)                           |  |  |
|     |                         |                    |                 |                          |                 |               |           |                                       |  |  |
|     |                         |                    |                 |                          |                 |               |           |                                       |  |  |

#### "Registration Completed" appears at the end of the registration procedure.

「登録が完了しました」と表示されます。

|                                                                                     | 北海道大学                                   |
|-------------------------------------------------------------------------------------|-----------------------------------------|
| <u>Web履修登録システム(Top) &gt; 履修登録(Registration)</u> > 履修登録・登録完了(Registration Completed) | <u>学生一覧画面へ戻る</u> < <u>ログアウト(Logout)</u> |
| Registration Completed                                                              |                                         |
| Тор                                                                                 |                                         |
| <u>Web履修登録システム(Top) &gt; 履修登録(Registration)</u> > 履修登録・登録完了(Registration Completed) | <u>↑ページの先頭へ戻る(Page Top)</u>             |

### 5. Academic performance inquiry (grades and credits) 成績照会

Academic performance inquiries can be made only if your graduate school accepts inquiries online. 成績照会については、Webでの成績照会を実施している大学院のみ該当します。

Click "My Grades" on the front page of the Web Registration System.
 Web履修登録システムトップページの「成績照会」をクリックします。

|    | Web履修登録システム(Top)            | <u>ログアウト(Logout)</u>                                                                                                    |
|----|-----------------------------|----------------------------------------------------------------------------------------------------|
|    |                             | 日本語 English                                                                                                    |
|    | Hello! Taro HOKUDAI         |                                                                                                    |
| :: | <u>Timetable</u>            | ※本システムの利用時間(107:00~23:30です。<br>This system is available between 7:00 - 23:30.                                                            |
| :: | <u>Syllabus Search</u> 头    | ※本サイトの推奨環境は左メニューの「お知らせ」に掲載しています。                                                                                                    |
| :: | Search for Curriculum Table | "System Requirements" is on the "Information" page.                                                                                      |
| :: | Search for Numbering 为      | ※腐修に関するの可い合わせ:肝風大字院の教務担当<br>Inouiry about the course registration : Academic Affairs Section. Administration Department in your faculty. |
| :: | Registration >>             |                                                                                                    |
| :: | <u>My Grades</u>            |                                                                                                    |
| :: | Contact Information         |                                                                                                    |
|    |                             |                                                                                                    |

② Data search screen opens.

成績照会画面に進みます。

・Check "Show all grades" to display the academic results of all the courses taken in the past. 「過去の全成績を表示」を選択すると、全科目の成績が表示されます。

| My Grades                                                                           |  |
|-------------------------------------------------------------------------------------|--|
| Select the academic year/Semester                                                   |  |
| <ul> <li>Show all grades</li> <li>Academic Year/Semester</li> <li>Select</li> </ul> |  |

"Show all grades" option is to display the information (course title, number of credits, grades, compulsory/elective, academic year, semester and instructor's name) of all the courses completed so far.

「過去の全成績を表示」を選択すると、これまでの全成績明細として授業科目名、単位数、評価、選択区分、評価年度、評 価学期、担当教員が表示されます。

| Course title                                                                                                    | Credits                   | Grade       | Comp               | pulsory/Elective                                                            | Year S               | emester | Teaching staff in | charge  |  |
|----------------------------------------------------------------------------------------------------|---------------------------|-------------|--------------------|-----------------------------------------------------------------------------|----------------------|---------|-------------------|---------|--|
| [Major]                                                                                                    |                           |             | -                  |                                                                             | $\geq$               |         |                   |         |  |
| <b>≪</b> General Compulsory Elective Subjects <b>≫</b>                                                                                                    |                           |             |                    | Click either above or below "Show credits<br>earned/GPA" to go to the page. |                      |         |                   |         |  |
| Creation of Bio-industry                                                                                                    | 2                         | A           | Elect              |                                                                             |                      |         |                   |         |  |
| Agricultural Ethics                                                                                                    | 2                         | A           | Elect              | 画面上下に                                                                       | 面上下にある「成績集計画面へ」を2    |         |                   |         |  |
| ≪Compulsory Elective Subjects≫                                                                                                    |                           |             |                    | クすると                                                                        | 成績                   | 集計面     | 面が展開さ             | れます。    |  |
| Safety and Function of Food                                                                                                    | 1                         | Δ           |                    |                                                                             | 14/4/22              |         |                   | A 00 70 |  |
|                                                                                                    |                           | ~           | Elect              |                                                                             |                      |         |                   |         |  |
|                                                                                                    |                           | ^           | Elect              |                                                                             | 1                    |         |                   |         |  |
| Nitobe Academic English Skills for Graduate Students, English I                                                                                                    | 1                         | A           | Elec               | ective Subjects                                                             | 2018                 | 1       |                   |         |  |
| Nitobe Academic English Skills for Graduate Students, English I<br>Nitobe Academic English Skills for Graduate Students, English II                                                                                                    | 1                         | A           | Elect              | ective Subjects                                                             | 2018<br>2018         | 1       |                   |         |  |
| Nitobe Academic English Skills for Graduate Students, English I<br>Nitobe Academic English Skills for Graduate Students, English II<br>Inter-Graduate School Classes(Educational Program):Nitobe Program for Graduate                                                                          | 1<br>1<br>e Students      | A           | Elec               | ective Subjects                                                             | 2018<br>2018         | 1       |                   |         |  |
| Nitobe Academic English Skills for Graduate Students, English I<br>Nitobe Academic English Skills for Graduate Students, English II<br>Inter-Graduate School Classes(Educational Program):Nitobe Program for Graduate<br>Nitobe Program for Graduate Students I: Basics of Team-based Learning | 1<br>1<br>e Students<br>2 | A<br>A<br>A | Elec<br>Ele<br>Ele | ective Subjects                                                             | 2018<br>2018<br>2018 | 1 1 1 1 |                   |         |  |

· Check "Academic Year/Semester" to specify the year and the semester of the academic results you would like to view. 対象年度・学期の成績を表示する場合は、表示期間を設定してください。

| <u>□</u> <sup>4</sup> × <sub>p</sub> <u>n</u> <u>Englisn</u>                 |  | Select an academic year and a se | emester from the |
|------------------------------------------------------------------------------|--|----------------------------------|------------------|
| My Grades                                                                    |  | drop-down menu.                  |                  |
| Select the academic year/Semester                                            |  | 対象年度・学期をプルダウンから                  | 選択します。           |
| ○ Show all grades                                                            |  |                                  |                  |
| Academic Year/Semester                                                       |  | V                                |                  |
| Select 2017, First Semester<br>2017, Second Semester<br>2018, First Semester |  |                                  |                  |

"Academic Year/Semester" option is to display the information of all the courses completed in the specified year and semester.

| 「対象年度・学期の成績を表示」を選択し、期間を                                 | 設定する。       | と、対   | 象期  | 間の成績明                                     | 細が表           | 示され         | 1ます。                  |          |
|---------------------------------------------------------|-------------|-------|-----|-------------------------------------------|---------------|-------------|-----------------------|----------|
| 日本語 English                                             | 日本語 English |       |     |                                           |               |             |                       | ]        |
| Course title                                            | Credits     | Grade | Cor | Click either above or below "Show credits |               |             |                       |          |
| [Major]                                                 |             |       |     | earned/GPA" to go to the page.            |               |             |                       |          |
| 《選択》                                                    |             |       |     | 画面上下(                                     | こある           | 成績          | 集計画面へ」 をク<br>五が屈眼されます | 'リッ<br>- |
| Introduction to Global Environmental Management         | 2           | AA    | E   | クタると、                                     | <b>几又消</b> 县: | <b>東</b> 訂凹 | 山川 辰田 されま 9           | 0        |
| Advanced Course in Environmental Pollution Comparison   | 2           | AA    | El  | ective Subjects                           | 2018          | 1           | Standard Concession   |          |
| Advanced Course in Environmental Geoinformatics         | 2           | A     | El  | ective Subjects                           | 2018          | 1           |                       |          |
| Special lecture in Environmental Science Development II | 2           | AA    | El  | ective Subjects                           | 2018          | 1           | Street, Street,       |          |

④ "Credits earned / GPA" page 成績集計値・GPAの表示 It displays your total credits earned and their breakdown.

全ての修得単位状況を表示します。

| 全ての                                                                                | 修得単位状況を表示<br>日本語 <u>English</u><br>Credits earned/GPA | します。<br><b>2020, Second Semester</b><br><u>Show My Grades</u><br>Classification | Cr | The info<br>from th<br>academ<br>最新の同 | ormatio<br>e latest<br>ic resu<br>戈績公閉 | on shown on this page is<br>t available semester for<br>lts release.<br>引学期を表示しています。 |
|------------------------------------------------------------------------------------|-------------------------------------------------------|---------------------------------------------------------------------------------|----|---------------------------------------|----------------------------------------|--------------------------------------------------------------------------------------|
|                                                                                    | Specilized Subjects                                   | Click either shows on below                                                     |    |                                       |                                        |                                                                                      |
|                                                                                    | Compulsory Subjects                                   | "Chesse May Caught and the set to "May                                          |    | 2[2]                                  |                                        |                                                                                      |
|                                                                                    | Elective Compulsory Subject                           | Show My Grades to go to My                                                      |    | 2                                     |                                        |                                                                                      |
|                                                                                    | Elective Subjects (Transdisci                         | Grades page.                                                                    |    | 4.5                                   |                                        |                                                                                      |
|                                                                                    | Elective Subjects (Biosystems                         |                                                                                 |    |                                       |                                        |                                                                                      |
|                                                                                    | Elective Subjects (Biomedica                          | へ」をクリックすると、成績明                                                                  |    |                                       |                                        |                                                                                      |
|                                                                                    | Elective Subjects (Intra-Grad                         | 細画面か展開されます。                                                                     | _  | 0.5(2)                                |                                        |                                                                                      |
|                                                                                    | TOTAL                                                 |                                                                                 |    | 8.5[2]                                |                                        |                                                                                      |
|                                                                                    | Inter-Graduate School Classes                         | •                                                                               |    | 8                                     | $\searrow$                             |                                                                                      |
|                                                                                    | Basic Classes in Graduate-leve                        | el Science and Technology                                                       |    | 1                                     | The                                    | number in square brackets                                                            |
|                                                                                    | Subjects from Other Graduat                           | e Schools                                                                       |    |                                       | earn                                   | ed for compulsory subjects.                                                          |
|                                                                                    |                                                       |                                                                                 | _  |                                       | 修得                                     | 単位数欄の〔 〕には、必修                                                                        |
|                                                                                    | Related to Teacher's Lisence                          |                                                                                 |    | 4                                     | 科目                                     | の単位数が内数として表示さ                                                                        |
|                                                                                    |                                                       |                                                                                 |    |                                       | れています。                                 |                                                                                      |
|                                                                                    | Undergraduate courses                                 |                                                                                 |    | 4                                     |                                        |                                                                                      |
| Show My Grades       Web履修登録システム(Top) > 成績照会(My Grades) > 成績集計(credits earned/GPA) |                                                       |                                                                                 |    |                                       |                                        |                                                                                      |